### 1. P: Como eu habilito o WiFi com uma placa AC 8260 na placa-mãe H370 Performance?

**R:** Para fazer o WiFi AC 8260 funcionar, por favor ajuste a configuração abaixo, na BIOS:

Defina M2\_3/PCIE\_3 Switch para Force\_M.2 em Advanced\Chipset Configuration

| SROCK FATAL TY UEFI                     |               |          |                   |               |
|-----------------------------------------|---------------|----------|-------------------|---------------|
| 🖽 Main 🍈 OC Tweaker 🦽 Advanced 🛛 💥 Tool | ⊖ H/W Monitor | Security | () Boot           | 💽 Exit        |
| Advanced\Chipset Configuration          |               | My       | Favorite          | Easy Mode(F6) |
|                                         |               |          |                   |               |
| 1 Share Memory                          | Auto          |          |                   |               |
| I GPU Multi-Monitor                     | Disabled      |          |                   |               |
| Intel(R) Ethernet Connection I219-V     | Enabled       | Desc     | cription          |               |
| I Onboard HD Audio                      | Auto          |          |                   |               |
| f Front Panel                           | HD            |          |                   |               |
| M2_3/PCIE_3 Switch                      | Force_M.2     | →\       |                   |               |
|                                         |               |          |                   |               |
| Unboard WAN Device                      | Enabled       |          |                   |               |
| WAN Radio                               | Enabled       |          |                   |               |
| Bluetooth                               | Enabled       |          |                   |               |
| L Deep Sleep                            | Disabled      | Cot. d   | ataila via OD aa  |               |
| Restore on AC/Power Loss                | Power Off     | der u    | etails via uk cut |               |
| 1 Turn On Onboard LED in S5             | Disabled      | a        |                   |               |
|                                         | Eng           | alish    | Thu 01/17/2019    | , 17:07:04    |

Após ajustar a configuração acima, por favor pressione "F10" para salvar as alterações.

- 2. P: Como eu instalo manualmente o driver da VGA com Win10 64bit na 760GM-HDV?
  - **R**: Por favor siga os passos abaixo para instalar o driver da VGA manualmente.
    - Passo 1. Vá para o Gerenciador de Dispositivos
    - Passo 2. Clique com o botão direito no adaptador de video para entrar em "propriedades" e escolha "Atualizar Driver".

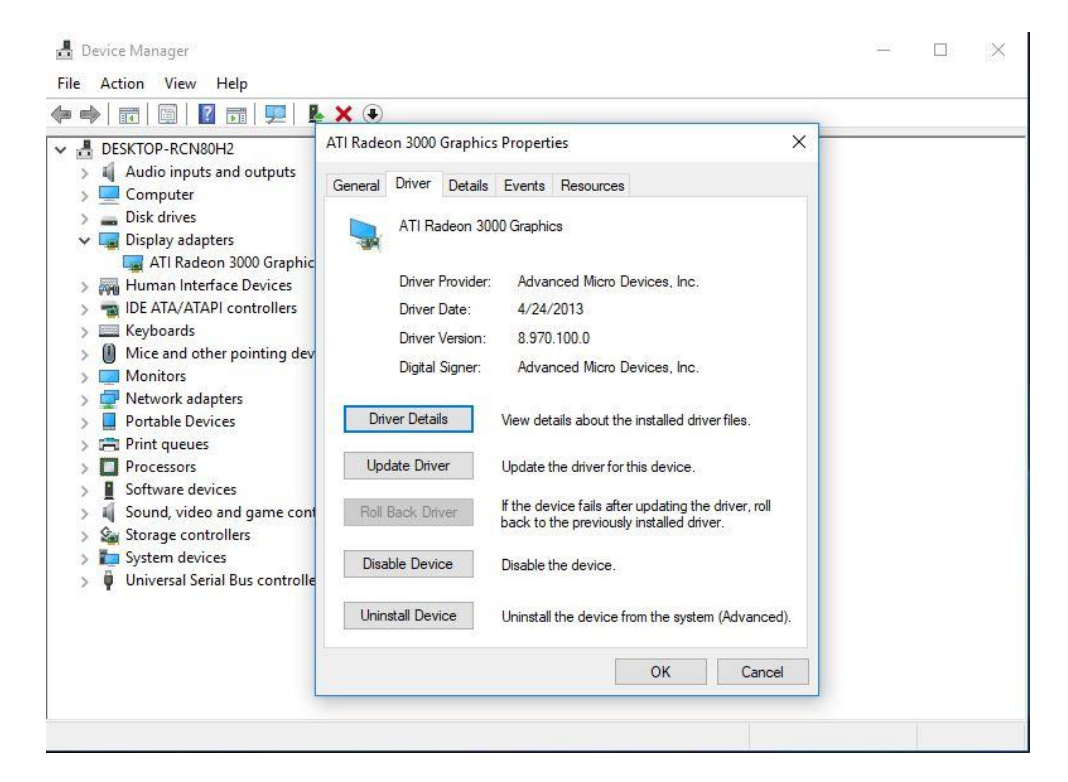

Passo 3. Escolha "Procurar software de driver no meu computador".

# ✓ I Update Drivers - ATI Radeon 3000 Graphics How do you want to search for drivers? → Search automatically for updated driver software Windows will search your computer and the Internet for the latest driver software for your device, unless you've disabled this feature in your device installation settings. → Browse my computer for driver software Locate and install driver software manually.

Passo 4. Escolha "Permitir que eu escolha em uma lista de driver disponíveis em meu computador".

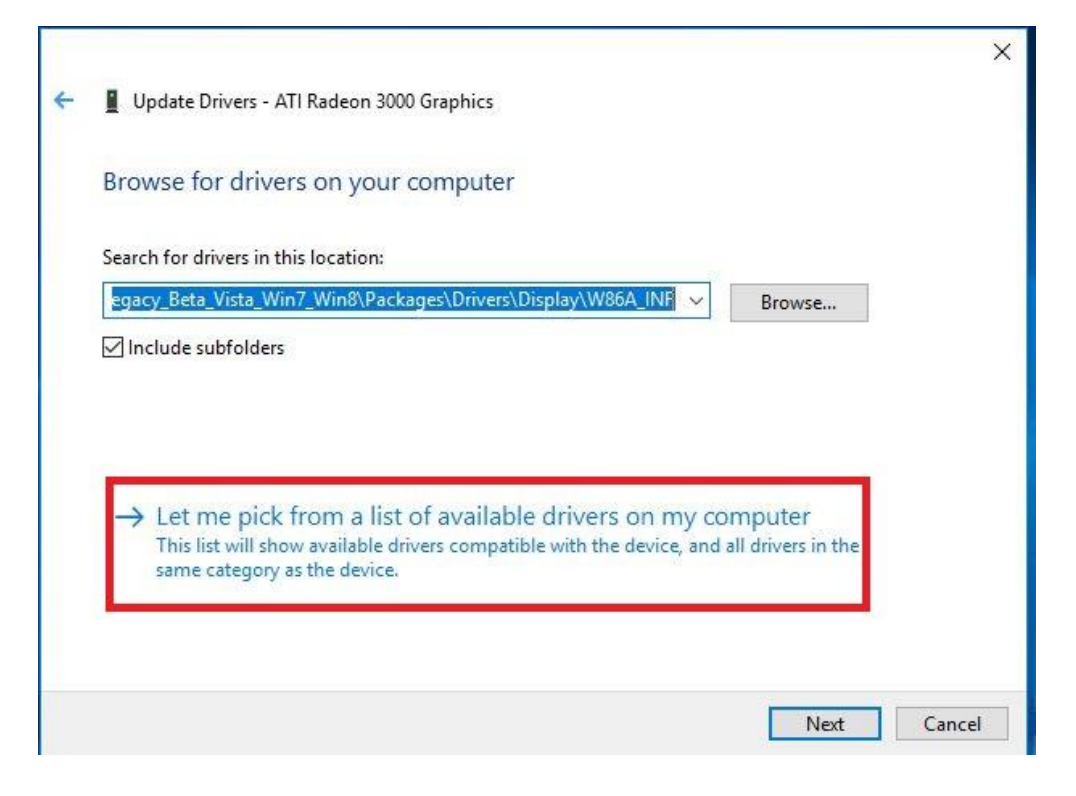

Passo 5. Clique em "Com Disco..." e procure o driver no disco.

```
×
Update Drivers - ATI Radeon 3000 Graphics
Select the device driver you want to install for this hardware.
          Select the manufacturer and model of your hardware device and then click Next. If you have a
          disk that contains the driver you want to install, click Have Disk.
Show compatible hardware
 Model
 ATI Radeon 3000 Graphics Version: 8.970.100.0 [4/24/2013]
 ATI Radeon 3000 Graphics Version: 8.970.100.9001 [1/13/2015]
 GMicrosoft Basic Display Adapter
                                                                                       Have Disk...
    This driver has an Authenticode(tm) signature.
P
     Tell me why driver signing is important
                                                                                 Next
                                                                                               Cancel
                                                                                                      X
Update Drivers - ATI Radeon 3000 Graphics
Select the device driver you want to install for this hardware.
                                                                                         f you have a
            Install From Disk
                                                                                     ×
                      Insert the manufacturer's installation disk, and then make sure that the correct drive is selected below.
                                                                              OK
                Show c
                                                                             Cancel
 Model
 E ATI Ra
 📮 ATI Ra
 Micro
                      Copy manufacturer's files from:
                      C:\AMD\AMD_Catalyst_13.4_Legacy_Beta_Vista_ ~
                                                                           Browse.
This driver has an Authenticode(tm) signature.
                                                                                      Have Disk.
     Tell me why driver signing is important
                                                                                Next
                                                                                              Cancel
```

#### O Caminho:

C:\AMD\AMD\_Catalyst\_13.4\_Legacy\_Beta\_Vista\_Win7\_Win8\Packages\Drivers\Dispaly\W86A \_INF

Passo 6. Clique em "Ok" e escolha "Próximo" para instalar o driver.

\*Se o Sistema utiliza a porta HDMI onboard para o monitor e o monitor obtiver a resolução incorreta, por favor siga os passos abaixo para ajustar a resolução do monitor.

- Passo 1. Instale o driver AMD all in 1 a partir do endereço abaixo: Link: http://asrock.pc.cdn.bitgravity.com/Drivers/AMD/AllIn1/Allin1(v15.7.1).zip
- Passo 2. Abra o "AMD VISION Engine Control Center".
- Passo 3. Escolha "Scaling Options(Digital Flat-Panel)" e ajuste Scaling Options para Overscan

| GRAPHICS                                | AMD VISION Engine Control Center                                                                     |             |
|-----------------------------------------|----------------------------------------------------------------------------------------------------|-------------|
| AMD                                     |                                                                                                    | Preferences |
| Search 🔎 <                              | Scaling Options (Digital Flat-Panel)                                                                 | - ?         |
| > Pinned                                | Adjust the edges of your display area to better fit your digital flat-panel.                         |             |
| > Presets 🦪                             |                                                                                                    |             |
| > Desktop Management                    | Scaling Options                                                                                      |             |
| > Common Display V<br>Tasks             | Underscan Overscan                                                                                   |             |
| ~ My Digital Flat-<br>Panels            | 15% 0%                                                                                               |             |
| Properties (Digital Flat-<br>Panel)     |                                                                                                    |             |
| Display Color (Digital<br>Flat-Panel)   |                                                                                                    |             |
| Scaling Options (Digital<br>Flat-Panel) |                                                                                                    |             |
| HDTV Support (Digital<br>Flat-Panel)    |                                                                                                    |             |
| LCD Overdrive (Digital<br>Flat-Panel)   |                                                                                                    |             |
| Pixel Format                            | Use the scaling values instead of the customized settings when the desktop resolution does not match |             |
| > Video 📷                               | your DFP resolution.                                                                                 |             |
| > Gaming                                |                                                                                                    |             |
| > Performance                           |                                                                                                    |             |
| > Power                                 |                                                                                                    |             |
| > Information                           |                                                                                                    |             |
|                                         |                                                                                                    |             |
|                                         |                                                                                                    |             |
|                                         |                                                                                                    |             |
|                                         |                                                                                                    |             |
|                                         | Defaults                                                                                             | i Apply     |